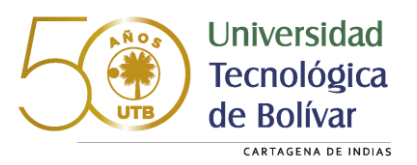

## PASOS:

1. Después de actualizar tus datos en la <u>plataforma de ICETEX</u> y haber descargado y firmado el formato de actualización de datos, descarga el comprobante de matrícula en la plataforma BANNER y guárdalo en formato PDF.

\* Recuerda haber realizado el pago correspondiente a tu prima de seguro si perteneces a alguna de las siguientes líneas: Fondo de Víctimas, Pilo Va, Bicentenario y Talento TI o el % de tu matrícula si tu línea de crédito no cubre el 100% de la misma.

2. Ahora ingresa a la página: <u>https://renovacionicetex.utb.edu.co/</u>

| Nu | Nueva Solicitud de Renovación Icetex |                                |  |
|----|--------------------------------------|--------------------------------|--|
|    | Código                               | Ejempla: T00099999             |  |
|    | Número de documento                  | Ingrese su número de documento |  |
|    |                                      | Iniciar sesión                 |  |

- Verifica tus datos personales y actualiza la información de contacto. Debes tener presente que si ocurre cualquier novedad con tu crédito, contactaremos a los números telefónicos y al correo electrónico descritos en sus datos.
- 4. Adjunta el Formato de Actualización de Datos que descargaste de la página de ICETEX y el comprobante de matrícula que descargaste desde BANNER, indicando el valor de renovación del crédito, confirmar elbotón CAPTCHA y de clic en enviar.

Oficina de Apoyo Financiero Campus Tecnológico, Ternera Km 1 vía a Turbaco - Campus Casa Lemaitre Calle del Bouquet Cra 21 #25-92 Teléfono: (5) 6535200 Ext 161 Móvil: 317 800 21 31

## INSTRUCTIVO PARA REALIZAR LA SOLICITUD DE RENOVACION

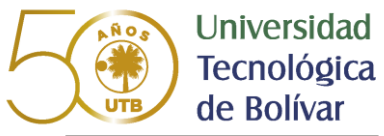

CARTAGENA DE INDIAS

| C 🔒 utb.edu.co/renovacion_icetex/estudiantes                                                 |                                                                      | 07            |
|----------------------------------------------------------------------------------------------|----------------------------------------------------------------------|---------------|
| ilicaciones 🔮 WhatsApp 🔸 Chat On line 🔤 C&CTEX 🔮 Carga de archivos 🚱 Docuware<br>100045083   | 🔹 🦚 Coordinación Crédi 🥙 Soy Consultor(a) 👼 Itaú 🧯 Digiturno 5<br>CC |               |
| Número de documento:                                                                         | Programa:                                                            |               |
| 1143412454                                                                                   | INGENIERIA ELECTRONICA                                               |               |
| Teléfono en Cartagena (opcional):                                                            | Celular:                                                             |               |
| Teléfono                                                                                     | 3003434082                                                           |               |
| Email:                                                                                       | Dirección:                                                           |               |
| betojosemc@hotmail.com                                                                       | CENTRO CRA 9 Nø 924                                                  |               |
| Formato de actualización de datos:                                                           | Recibo de matrícula actualizado:                                     | $\overline{}$ |
| Seleccionar Archivo PDF Browse                                                               | Seleccionar Archivo PDF                                              | Browse        |
| Valor de renovación:                                                                         |                                                                      |               |
| Valor de renovación                                                                          | No soy un robot<br>reCAPTCHA<br>Privacidal - Condiciones             |               |
| Mensaje (opcional):                                                                          |                                                                      |               |
| Si tiene alguna observación o duda (por ejemplo, sobre sus datos), por favor escribalo aquí. | Enviar Atrás                                                         |               |

5. Revisa tu correo electrónico, dado que te llegará una notificación sobre tu proceso de renovación de CREDITO ICETEX.

Oficina de Apoyo Financiero Campus Tecnológico, Ternera Km 1 vía a Turbaco - Campus Casa Lemaitre Calle del Bouquet Cra 21 #25-92 Teléfono: (5) 6535200 Ext 161 Móvil: 317 800 21 31